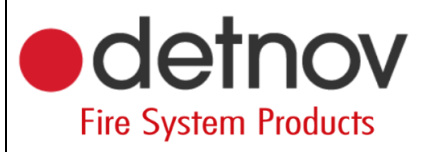

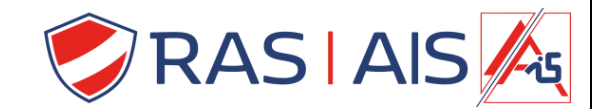

## Detnov 150 série

## Programmation des sorties

- 1. Lisez le central.
- 2. Allez dans l'onglet "Événements".
- 3. Faites glisser l'élément déclencheur vers la sortie souhaitée.
- 4. Envoyer la programmation.

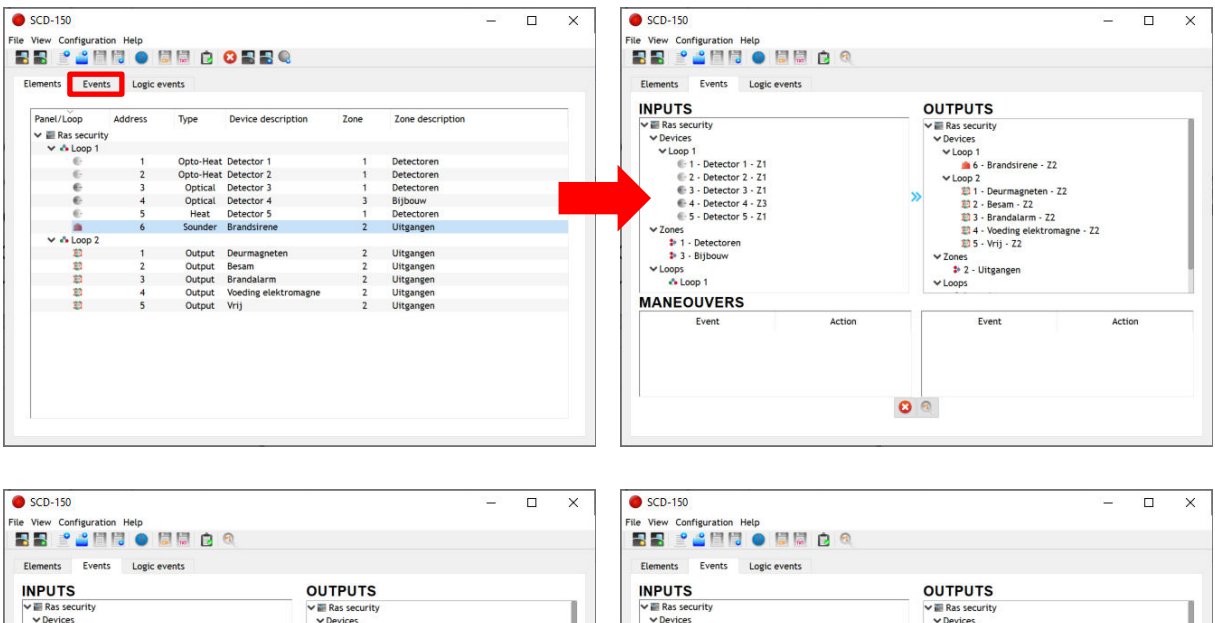

| ✓                                              |                 | ✓                             |                                                                                                    | ✓ III Ras security        | ✓ III Ras security         |                           | ✓ I Ras security                                            |  |
|------------------------------------------------|-----------------|-------------------------------|----------------------------------------------------------------------------------------------------|---------------------------|----------------------------|---------------------------|-------------------------------------------------------------|--|
| ✓ Devices                                      | ces V Devices   |                               | ✓ Devices                                                                                                    | ✓ Devices                 |                            | ✓ Devices                 |                                                             |  |
| ✓ Loop 1                                       | Loop 1 V Loop 1 |                               | ✓ Loop 1                                                                                                    | ✓ Loop 1                  |                            | V Loop 1                  |                                                             |  |
| 🐑 1 - Detector 1 - Z1 👘 🧰 6 - Brandsirene - Z2 |                 | 1 - Detector 1 - Z1           | ① ① ① ① ① ① ① ① ① ① ① ① ① ① ① ① ① ① ① ① ① ① ① ① ① ① ① ① ① ① ① ① ① ① ① ① ① ① ① ① ① ① ① ① ① ① ① ① ① ① ① ① ① ① ① ①  ①  ①  ①  ①  ①  ①  ①  ①  ①  ①  ①  ①  ①  ①  ①  ①  ①  ①  ①  ①  ①  ①  ①  ①  ①  ①  ①  ①  ①  ①  ①  ①  ①  ①  ①  ①  ①  ①  ①  ①  ①  ①  ①  ①  ①  ①  ①  ①  ①  ①  ①  ①  ①  ①  ①  ①  ①  ①  ①  ①  ①  ①  ①  ①  ①  ①  ①  ①  ①  ①  ①  ①  ①  ①  ①  ①  ①  ①  ①  ①  ①  ①  ①  ①  ①  ①  ①  ①  ①  ①  ①  ①  ①  ①  ①  ①  ①  ①  ①  ①  ①  ①  ①  ①  ①  ①  ①  ①  ①  ①  ①  ①  ①  ①  ①  ①  ①  ①   ①   ①    ① |                           | 🚔 6 - Brandsirene - Z2     |                           |                                                             |  |
| C 2 - Detector 2 - Z1                          |                 | @ 2 - Detector 2 - Z1         |                                                                                                    |                           | V Loop 2                   |                           |                                                             |  |
| G 3 - Detector 3 - Z1                          |                 | 1 - Deurmagneten -            | 1 - Deurmagneten - Z2                                                                                                    |                           | ⊕ 3 - Detector 3 - Z1 .    |                           | 1 - Deurmagneten - Z2                                       |  |
|                                                |                 | 题 2 - Besam - Z2              |                                                                                                    |                           |                            |                           | 1 2 - Besam - Z2                                            |  |
| 5 - Detector 5 - Z1                            |                 | 2 3 - Brandalarm - Z2         |                                                                                                    |                           |                            |                           | 3 - Brandalarm - Z2                                         |  |
| ✓ Zones                                        |                 | 4 - Voeding elektromagne - Z2 |                                                                                                    | ✓ Zones                   | ✓ Zones                    |                           | 1 4 - Voeding elektromagne - Z2<br>1 5 - Vrij - Z2<br>Zones |  |
| 1 - Detectoren                                 |                 | 20 5 - Vrij - Z2              |                                                                                                    | 1 - Detectoren            | \$ 1 - Detectoren          |                           |                                                             |  |
| 3 - Bijbouw                                    |                 | ✓ Zones                       |                                                                                                    | 3 - Bijbouw               | 3 · Bijbouw                |                           |                                                             |  |
| ✓ Loops                                        |                 | 2 - Uitgangen                 |                                                                                                    | ✓ Loops                   | ✓ Loops                    |                           | 2 - Uitgangen                                               |  |
| ♣ Loop 1 ¥ Loops                               |                 | Loop 1                        | Loop 1                                                                                                    |                           | ✓ Loops                    |                           |                                                             |  |
| MANEOUVERS                                     |                 |                               |                                                                                                    | MANEOUVERS                |                            |                           |                                                             |  |
| Event                                          | Action          | Event                         | Action                                                                                                    | Event                     | Action                     | Event                     | Action                                                      |  |
|                                                |                 |                               |                                                                                                    | 1 general alarm in zone 1 | device on loop 1 address 6 | 1 general alarm in zone 1 | device on loop 1 address 6.                                 |  |
|                                                |                 |                               |                                                                                                    |                           |                            |                           |                                                             |  |
|                                                | 0               | 0                             |                                                                                                    |                           | •                          | 0                         |                                                             |  |
|                                                |                 |                               |                                                                                                    |                           |                            |                           |                                                             |  |
|                                                |                 |                               |                                                                                                    |                           |                            |                           |                                                             |  |

## 1.1 <u>Retirer la commande</u>

- 1. Dans la case "Manœuvres", sélectionnez la ligne que vous souhaitez supprimer..
- 2. Appuyez sur 🤒
- 3. Envoyer la programmation.

| Elements Events Logic events                    |   |         |                            |                  |  |  |  |
|-------------------------------------------------|---|---------|----------------------------|------------------|--|--|--|
| INPUTS                                          |   | OUTPUTS |                            |                  |  |  |  |
|                                                 | » |         | 2<br>72<br>2<br>magne - 72 |                  |  |  |  |
| MANEOUVERS                                      | _ |         |                            |                  |  |  |  |
| seperal alarm in zone 1 device on loop 1 addres |   | Event   | device on loop             | n<br>1 address 6 |  |  |  |

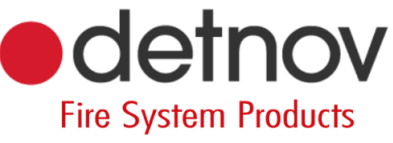

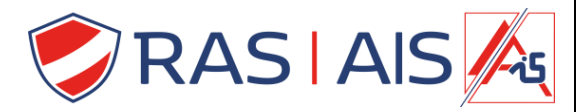

1.2 <u>Tips</u>

- Si vous avez subdivisé les composants en zones, vous pouvez également faire glisser une zone vers une sortie (de cette façon, la sortie commute lorsqu'un élément de la zone est activé).
- Vous pouvez également faire glisser une boucle vers une sortie (de cette façon, la sortie bascule lorsqu'un élément de la boucle est activé)..
- La carte dispose d'une sortie standard pour signaler une alarme incendie et une panne incendie.
- Si vous voulez plus d'options, procédez comme suit:
  - Sélectionnez une ligne dans la case "Manœuvres"..
    - o Cliquez sur
    - Ajustez les paramètres comme vous le souhaitez.
      - Vous pouvez, par exemple, attribuer un délai à un relais.
    - Envoyer la programmation.

| SCD-150                                            | - 🗆 X                                                                                                    |        |                            |               |             |
|----------------------------------------------------|----------------------------------------------------------------------------------------------------|--------|----------------------------|---------------|-------------|
| le View Configuration Help                         |                                                                                                    |        |                            |               |             |
| 2 B 🖹 🚢 🗐 🗐 🔹 🗐 🗐 🖻 🍳                              |                                                                                                    |        |                            |               |             |
| Elements Events Logic events                       |                                                                                                    |        |                            |               |             |
| INPUTS                                             | OUTPUTS                                                                                                    |        |                            |               |             |
|                                                    | V ■ Ras security Verices Verices Viceop 1 0.5 Brandstene - 22 Usop 2 Usop 2 Usop 2 Usop 2 Usop 2 Usop 2 Usop 2 Usop 2 Usop 2 Usop 2 Usop 2 Usop 2 Usop 2 Usop 2 Usop 2 Usop 2 Usop 2 Usop 2 Usop 2 Usop 2 Usop 2 Usop 2 Usop 2 Usop 2 Usop 2 Usop 2 Usop 2 Usop 2 Usop 2 Usop 2 Usop 2 Usop 2 Usop 2 Usop 2 Usop 2 Usop 2 Usop 2 Usop 2 Usop 2 Usop 3 Usop 3 Usop 3 | Creat  | e action dialog<br>general | ?<br>alarm in | ×<br>zone 1 |
| MANEOUVERS                                         |                                                                                                    | Event  | General Ala                | arm           |             |
| Event Action                                       | Event Action                                                                                                    | Range  | 1                          | \$ To 1       | \$          |
| general alarm in zone 1 device on loop 1 address 6 | 1 general alarm in zone 1 device on loop 1 address 6                                                                                                    | Delay  | 0                          |               | \$          |
|                                                    |                                                                                                    | ACTION | device on loop 2 ad        | Idress 4 v    | with de     |
|                                                    |                                                                                                    | Action | Device ON                  |               | •           |
|                                                    | · · · · · · · · · · · · · · · · · · ·                                                                                                    |        |                            |               |             |